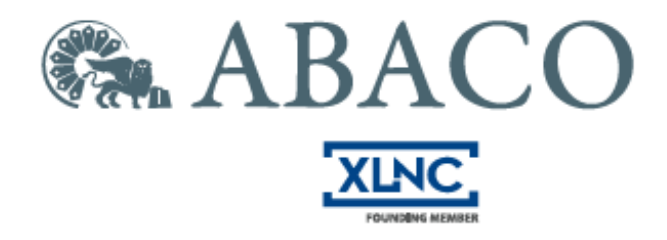

# PROCEDURA OPERATIVA ABILITAZIONE SERVIZI ONLINE AGENZIA ENTRATE

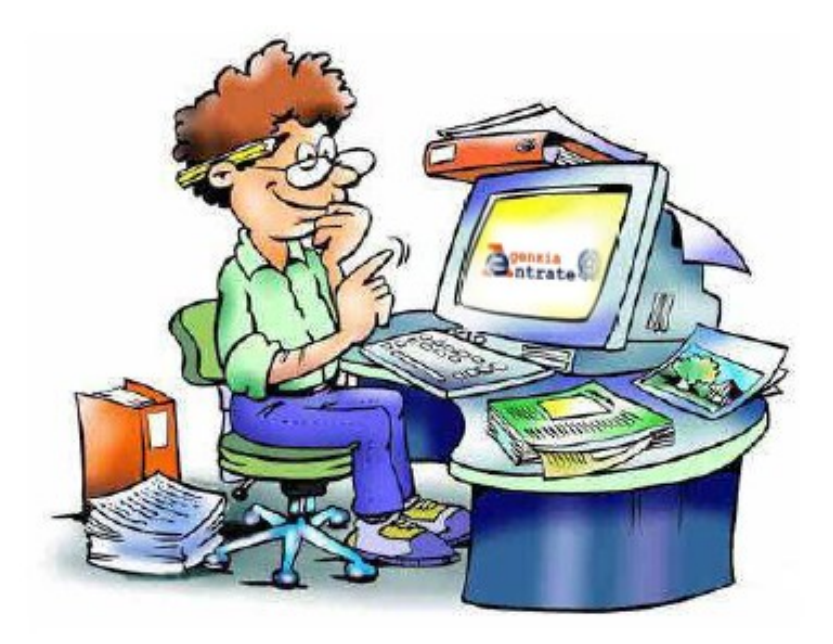

Modena, 8 gennaio 2019

SI CONSIGLIA DI <u>ANNOTARSI TUTTE</u> LE INFORMAZIONI INSERITE E RICEVUTE POICHÉ IN CASO DI SMARRIMENTO DEL PIN POTRANNO ESSERE RICHIESTE

# **RICHIESTA PIN PERSONA FISICA**

SI CONSIGLIA DI UTILIZZARE IL BROWSER "INTERNET EXPLORER"

COLLEGARSI AL SITO <u>HTTPS://WWW.AGENZIAENTRATE.GOV.IT</u>

#### CLICCARE SU "RICHIEDI PIN"

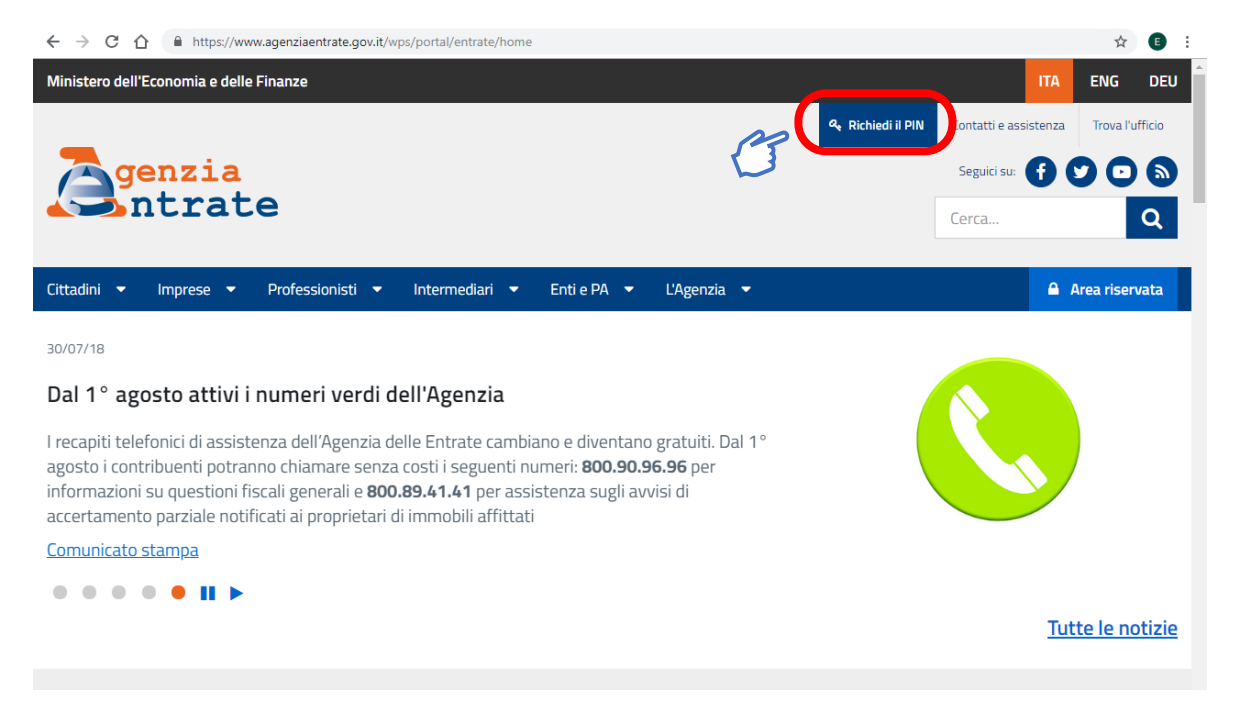

#### SI APRE UN'ALTRA SCHERMATA

A questo punto si può decidere se richiedere il PIN come "**Persone fisiche**" (I) o come "**Persone fisiche in possesso della CNS**" (II)

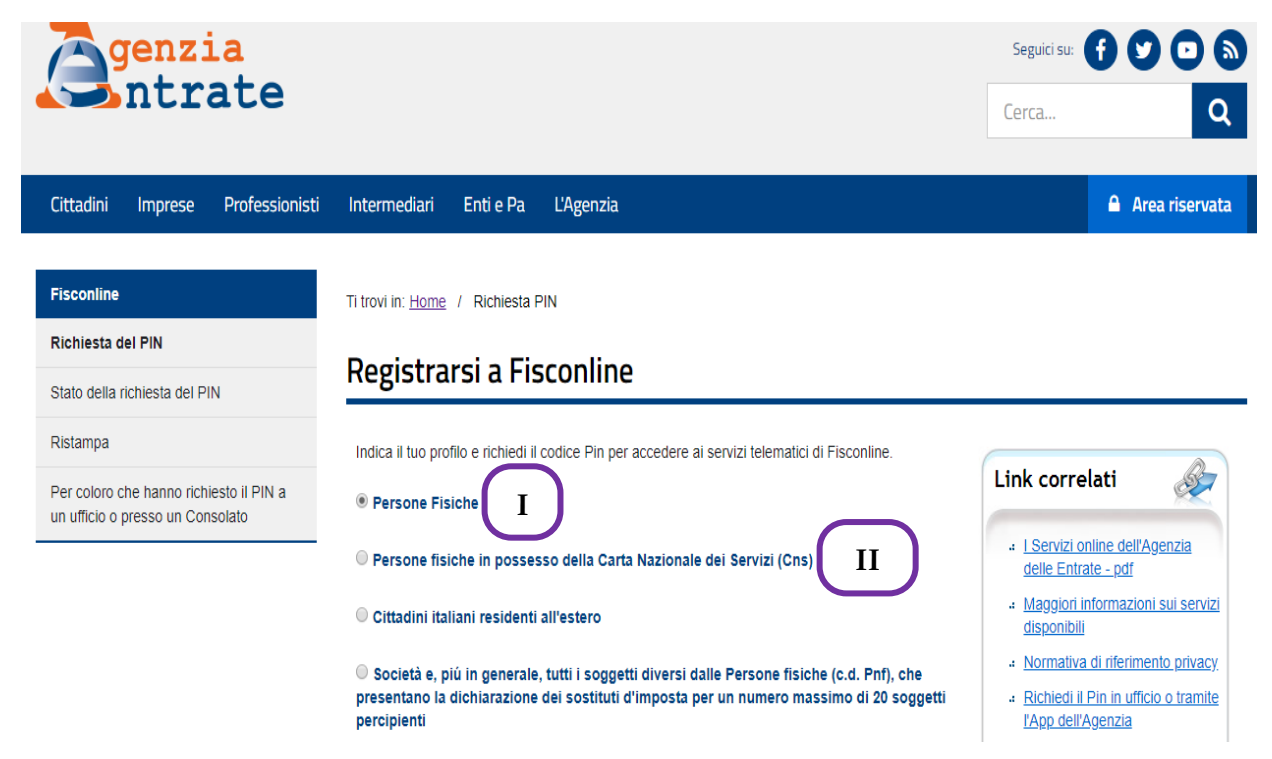

PERSONE FISICHE

DOPO AVER SELEZIONATO "**PERSONE FISICHE**" E "**DICHIARO DI AVER PRESO VISIONE DELLA NORMATIVA**", CLICCARE SU "**RICHIEDI IL CODICE PIN**"

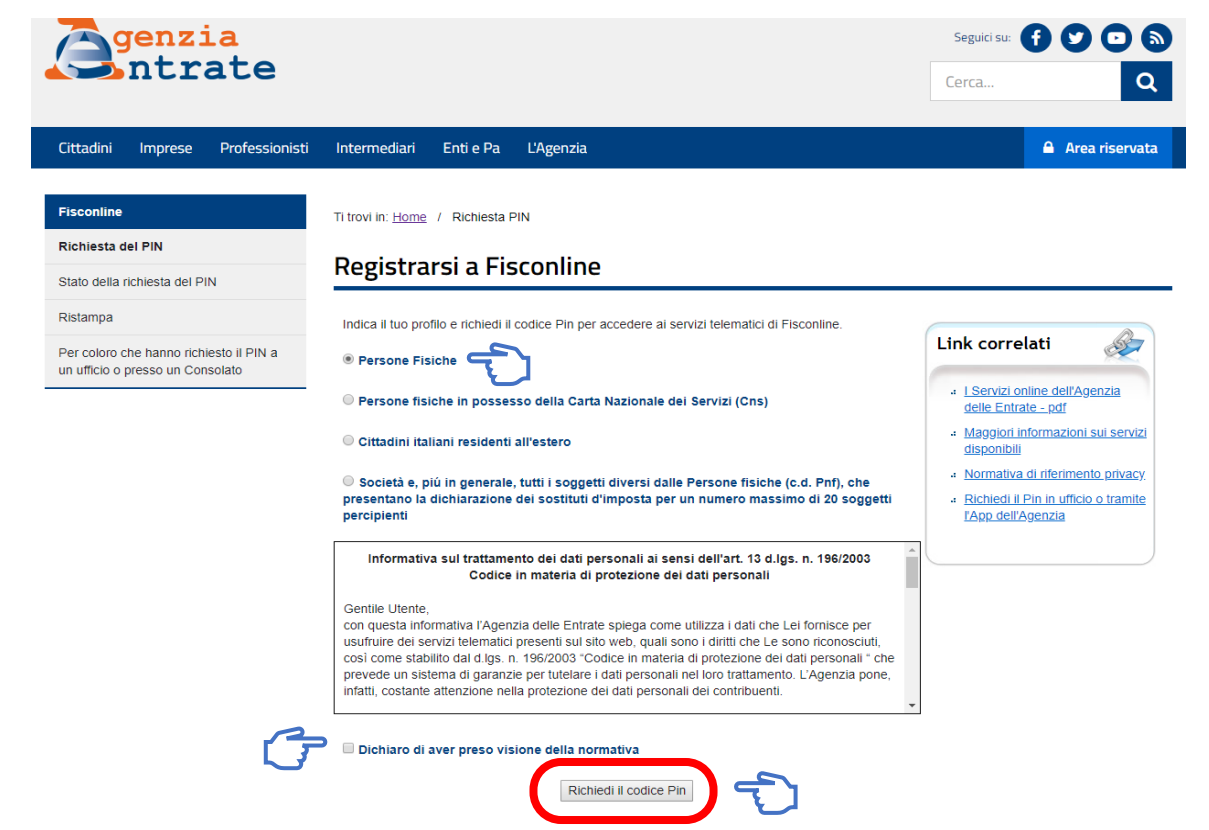

SUCCESSIVAMENTE SI APRIRÀ LA SEGUENTE SCHERMATA

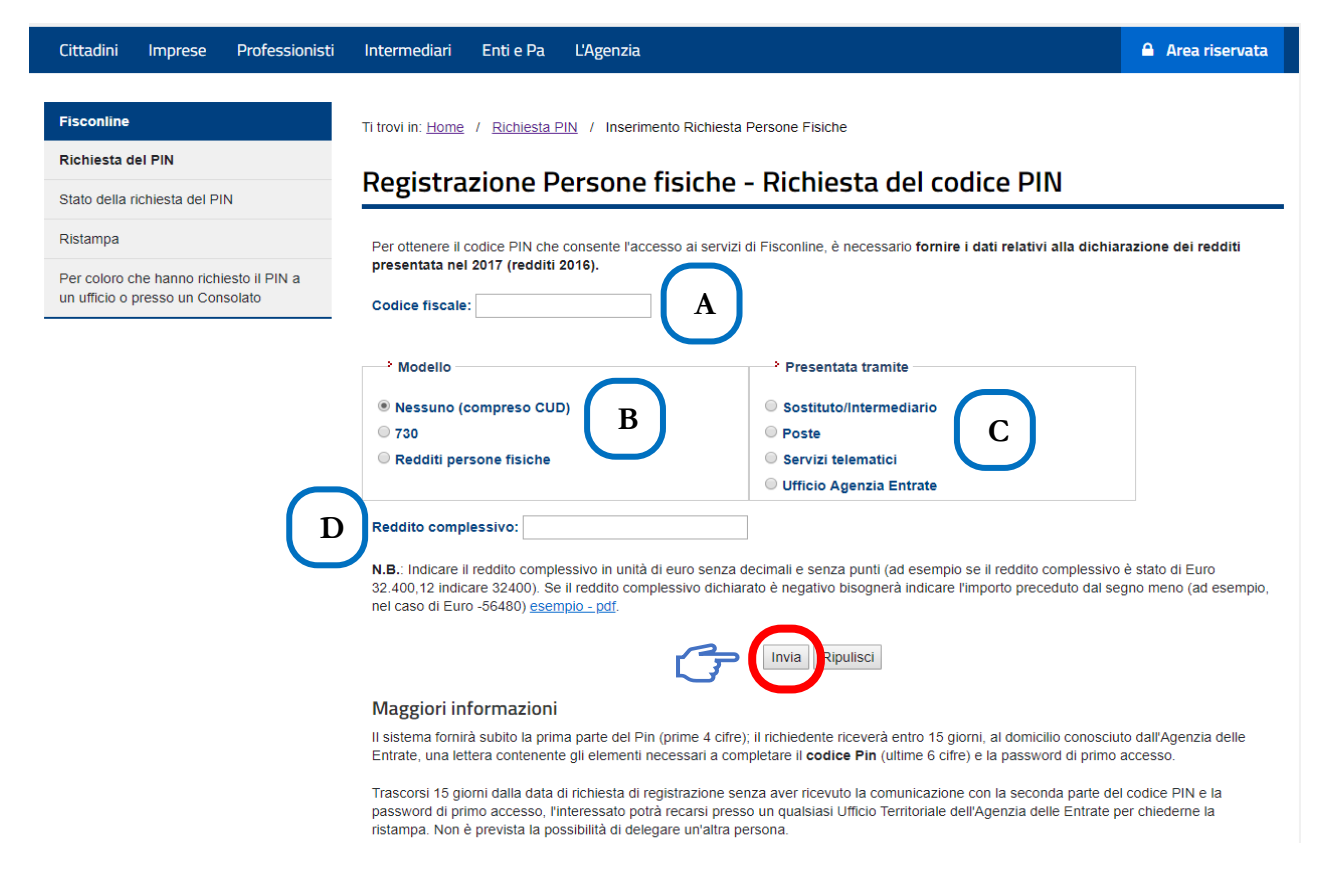

IN QUESTA SCHERMATA DOVRANNO ESSERE INSERITE LE SEGUENTI INFORMAZIONI

### A) INSERIMENTO CODICE FISCALE

- B) TIPOLOGIA MODELLO
- c) MODALITÀ PRESENTAZIONE MODELLO
- D) REDDITO COMPLESSIVO

|            |                                          |                                                                                                    | PERIODO D'IMPOSTA 2                                       |                                   |
|------------|------------------------------------------|----------------------------------------------------------------------------------------------------|-----------------------------------------------------------|-----------------------------------|
|            |                                          | CODICE FISCALE                                                                                                    |                                                           |                                   |
|            |                                          |                                                                                                    |                                                           |                                   |
|            | DEDGONE FICIOUE                          |                                                                                                    |                                                           |                                   |
|            | 2015                                     | REDDITI                                                                                                    |                                                           |                                   |
|            | 2015                                     | QUADRO RN - Determinazione dell'IRPI                                                                                                    | EF V                                                      |                                   |
|            | Sntrate                                  | QUADRO RV – Addizionale regionale e o<br>QUADRO CS – Contributo di solidarietà                                                                      | comunale all'IRPEF                                        | 4                                 |
| QUADRO RN  | RN1 REDDITO                              | di riterimento Credito per fondi comuni Perdite compensabili Rad<br>olazioni fiscali di cui ai quadri RF, RG e RH con credito per londi comuni ziov | dito minimo da partecipa-<br>ne in società n'n operative  |                                   |
| RPEF       | COMPLESSIVO                              | ,00, 2,00, 3,00, 4                                                                                                    | ,00 ,00                                                   |                                   |
|            | RN2 Deduzione per abitazion              | incipale                                                                                                    | ,00                                                       |                                   |
|            | RN3 Oneri deducibili                     |                                                                                                    | **                                                        |                                   |
|            | RN4 REDDITO IMPORT                       |                                                                                                    |                                                           | _                                 |
|            | RN5 IMPOSTA LORD                         | MODELLO 730-3 redd                                                                                                    | iiti 2014                                                 | Modello N.                        |
|            | RN6 Detrazioni per<br>familiari a carico | prospetto di liquidazione relativo all                                                                                                    | assistenza fiscale prestata DICHIARAZIONE<br>PRECOMPILATA | DICHIARAZIONE<br>NON PRECOMPILATA |
|            | Detrazioni                               | 230 retificativo 230<br>Impegno od informana il contribuente                                                                                        | integrativo Accettata                                     | professionista non del            |
|            | lavoro                                   | grenzia 🚱 di eventudi comunicazioni dell'Agenzia delle Entrate relative Comu                                                                        | inicazione dati rettificati Modificata                    | Dichiarazione precom              |
|            | RN8 TOTALE DETRAZ                        | htrate                                                                                                    |                                                           |                                   |
|            | RN12 locazione cano                      | ITUTO D'IMPOSTA O C.A.F.                                                                                                    | COGNUME E NOME O DENOMINAZION                             | RE N. BORZONE ADS                 |
|            | (Sez. V del quad                         |                                                                                                    |                                                           |                                   |
|            | RN13 Detrazione oneri                    | onsabile<br>Stenza Fiscale                                                                                                    |                                                           |                                   |
|            | Sez. I quadro Kr                         |                                                                                                    |                                                           |                                   |
|            | RN14 Detrazione spese                    | IARANTE                                                                                                    |                                                           |                                   |
|            | DALLA E Datasi                           | IUGE DICHIARANTE                                                                                                    |                                                           |                                   |
|            | KN15 Detrazione spesi                    | PILOGO DEI REDDITI                                                                                                    | DICHARANTE 2 CON                                          | UGE                               |
|            | KN 10 Detrazione onen                    | REDDITI DOMINICALI                                                                                                    | 00.                                                       | .00                               |
|            | RN17 Detrazione oneri                    | REDDITI AGRARI                                                                                                    | .00                                                       | 00,                               |
|            |                                          | REDDITI DEI FABBRICATI                                                                                                    | .00                                                       | ,00,                              |
|            |                                          | REDDITI DI LAVORO DIPENDENTE E ASSIMILATI                                                                                                    |                                                           | .00                               |
|            |                                          | ALTRI REDDITI                                                                                                    |                                                           | .00                               |
|            |                                          | IMPONIBILE CEDOLARE SECCA                                                                                                    |                                                           | .00                               |
|            |                                          | Reddito abitazione principale e pertinenze (non soggette a IMU)                                                                                     |                                                           | .00                               |
|            |                                          | LCOLO DEL REDDITO IMPONIBILE E DELL'IMPOSTA LORDA                                                                                                   | DICHARANTE CONIL                                          | GE                                |
|            |                                          | REDDITO COMPLESSIVO                                                                                                    |                                                           | .00                               |
|            |                                          | Deduzione abitazione principale e pertinenze (non soggette a WU)                                                                                    |                                                           | 00                                |
|            |                                          | ONERI DEDUCIBILI                                                                                                    | .00                                                       | .00                               |
| <b>N C</b> | nzia                                     | REDUTIO IMPONIBILE                                                                                                    | .00                                                       | .00                               |
|            |                                          | Compensi per anività sportive dilettantistiche con riteruta a tiloio d'imposta                                                                      | 00                                                        | 00                                |

SUCCESSIVAMENTE ANDRÀ CLICCATO IL PULSANTE "INVIA"

Il sistema fornirà subito la prima parte del Pin (prime 4 cifre); il richiedente riceverà entro 15 giorni, al domicilio conosciuto dall'Agenzia delle Entrate, una lettera contenente gli elementi necessari a completare il **codice Pin** (ultime 6 cifre) e la password di primo accesso.

TRASCORSI 15 GIORNI DALLA DATA DI RICHIESTA DI REGISTRAZIONE SENZA AVER RICEVUTO LA COMUNICAZIONE CON LA SECONDA PARTE DEL CODICE PIN E LA PASSWORD DI PRIMO ACCESSO, L'INTERESSATO POTRÀ RECARSI PRESSO UN QUALSIASI UFFICIO TERRITORIALE DELL'AGENZIA DELLE ENTRATE PER CHIEDERNE LA RISTAMPA. <u>NON È PREVISTA LA</u> <u>POSSIBILITÀ DI DELEGARE UN'ALTRA PERSONA</u>.

ATTENZIONE: SE I DATI NON COINCIDONO CON QUELLI IN POSSESSO DELL'AGENZIA DELLE ENTRATE, LA DOMANDA DI ABILITAZIONE NON SARÀ ACCETTATA. IN QUESTO CASO, È POSSIBILE RIPETERE L'OPERAZIONE PRESENTANDO UNA NUOVA DOMANDA. SE DOPO TRE TENTATIVI I DATI INDICATI RISULTASSERO ANCORA NON CORRETTI, LA DOMANDA SARÀ RESPINTA E OCCORRERÀ RECARSI PRESSO UN UFFICIO TERRITORIALE DELL'AGENZIA PER OTTENERE IL CODICE PIN.

### PERSONE FISICHE IN POSSESSO DELLA CARTA NAZIONALE DEI SERVIZI (CNS)

DOPO AVER SELEZIONATO "PERSONE FISICHE IN POSSESSO DELLA CARTA NAZIONALE DEI SERVIZI (CNS)" E "DICHIARO DI AVER PRESO VISIONE DELLA NORMATIVA", CLICCARE SU "RICHIEDI IL CODICE PIN"

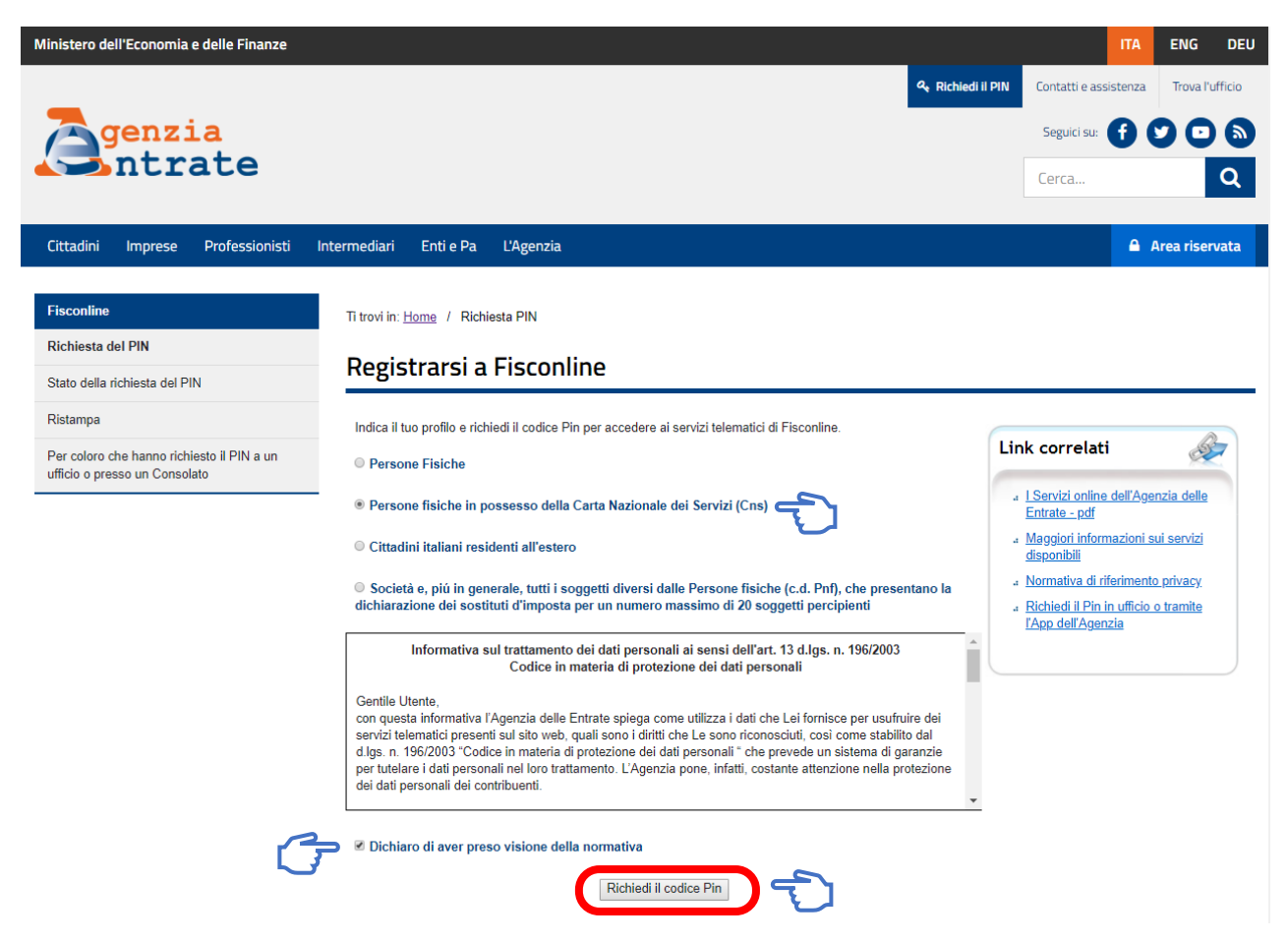

SUCCESSIVAMENTE SI APRIRÀ LA SEGUENTE SCHERMATA

#### INSERIRE LA SMART CARD NELL'APPOSITO LETTORE

Π

| > C 🏠 🔒 https://telematici.age                                                                                                    | nziaentrate.gov.it/Abilitazione/Scelt                                                                                                    | aAbil.do                                                                              |                                                                                 |                                                                                        |                                                                |                           | ☆                                 |                       |
|----------------------------------------------------------------------------------------------------|----------------------------------------------------------------------------------------------------|---------------------------------------------------------------------------------------|---------------------------------------------------------------------------------|----------------------------------------------------------------------------------------|----------------------------------------------------------------|---------------------------|-----------------------------------|-----------------------|
| linistero dell'Economia e delle Finanze                                                                                                    |                                                                                                    |                                                                                       |                                                                                 |                                                                                        |                                                                | ITA                       | ENG                               | DEI                   |
|                                                                                                    |                                                                                                    |                                                                                       |                                                                                 | 🔍 Richiedi il I                                                                        | PIN Contatti e ass                                             | iistenza                  | Trova l'u                         | ufficio               |
| genzia                                                                                                    |                                                                                                    |                                                                                       |                                                                                 |                                                                                        | Seguici su:                                                    | •                         |                                   |                       |
|                                                                                                    |                                                                                                    |                                                                                       |                                                                                 |                                                                                        | Cerca                                                          |                           |                                   | Q                     |
|                                                                                                    |                                                                                                    |                                                                                       |                                                                                 |                                                                                        |                                                                |                           |                                   |                       |
|                                                                                                    | Internetieni Entie De                                                                                                    |                                                                                       |                                                                                 |                                                                                        |                                                                | 0.0                       |                                   |                       |
| Cittadini imprese Professionisti                                                                                                    | Intermediari Enti e Pa                                                                                                    | L'Agenzia                                                                             |                                                                                 |                                                                                        |                                                                | <b>≙</b> /                | Area riser                        | rvata                 |
| Fisconline                                                                                                    | Intermediari Enti e Pa<br>Ti trovi in: <u>Home</u> / Richiesta                                                                                                    | L'Agenzia<br>PIN                                                                      |                                                                                 |                                                                                        |                                                                | <b>₽</b> #                | Area risen                        | rvata                 |
| Fisconline<br>Richiesta del PIN                                                                                                    | Ti trovi in: <u>Home</u> / Richiesta                                                                                                    | L'Agenzia<br>PIN                                                                      | iicicho in po                                                                   | occorco dolla Ci                                                                       |                                                                |                           | Area riser                        | rvata                 |
| Fisconline<br>Richiesta del PIN<br>Stato della richiesta del PIN                                                                             | Ti trovi in: <u>Home</u> / Richiesta<br>Registrazione F<br>Servizi (Cns) - F                                                                                                    | L'Agenzia<br>PIN<br>Persone f                                                         | fisiche in po<br>del Pin                                                        | ossesso della Ca                                                                       | arta Nazior                                                    | nale                      | Area riser<br>dei                 | rvata                 |
| Fisconline Richiesta del PIN Stato della richiesta del PIN Ristampa                                                                          | Intermediari Enti e Pa<br>Ti trovi in: <u>Home</u> / Richiesta<br>Registrazione F<br>Servizi (Cns) - R                                                                                                    | L'Agenzia<br>PIN<br>Persone f<br>Richiesta                                            | isiche in po<br>del Pin                                                         | ossesso della Ca                                                                       | arta Nazior                                                    | nale                      | Area riser<br>dei                 | rvata                 |
| Fisconline Richiesta del PIN Stato della richiesta del PIN Ristampa Per coloro che hanno richiesto il PIN a un ufficio o presso un Consolato | Intermediari Enti e Pa<br>Ti trovi in: <u>Home</u> / Richiesta<br><b>Registrazione F</b><br><b>Servizi (Cns) - R</b><br>Le Persone fisiche in possess<br>sistema, effettuati i necessari<br>l'accesso a Fisconline.                      | L'Agenzia<br>PIN<br>Persone 1<br>Richiesta<br>so di Carta Nazie<br>controlli sulla Cr | Fisiche in po<br>del Pin<br>nale dei Servizi (CNS)<br>is inserita nell'apposito | PSSESSO della Ca<br>non devono fornire alcun date<br>lettore, fornirà al richiedente s | arta Nazion<br>relativo alla dichiara<br>ia il codice Pin comp | azione probleto sia l     | dei<br>esentata. II               | rvata<br>II<br>rd per |
| Fisconline Richiesta del PIN Stato della richiesta del PIN Ristampa Per coloro che hanno richiesto il PIN a un ufficio o presso un Consolato | Intermediari Enti e Pa<br>Ti trovi in: <u>Home</u> / Richiesta<br><b>Registrazione F</b><br><b>Servizi (Cns) - F</b><br>Le Persone fisiche in posses:<br>sistema, effettuati i necessari<br>l'accesso a Fisconline.<br>Richiesta del Pin | L'Agenzia<br>PIN<br>Persone f<br>Richiesta<br>so di Carta Nazic<br>controlli sulla Cr | Fisiche in po<br>del Pin<br>nale dei Servizi (CNS)<br>is inserita nell'apposito | PSSESSO della Ca<br>non devono fornire alcun dato<br>lettore, fornirà al richiedente s | arta Nazion<br>relativo alla dichiara<br>ia il codice Pin comp | azione pro<br>bleto sia l | dei<br>esentata. II<br>a passworr | rvata<br>II<br>rd per |

CLICCARE SU "RICHIESTA DEL PIN" E SI VERRÀ INDIRIZZATI ALLA SEGUENTE PAGINA

| Entratel - Fisconline            | Ti trovi in:                                                                                                    |
|----------------------------------|----------------------------------------------------------------------------------------------------|
| Registrazione                    | Assessed to a second second                                                                                                    |
| Statistiche                      | Accesso tramite Smartcard                                                                                                    |
| Avvisi dei Servizi Telematici    |                                                                                                    |
| Verifica File                    | Questa sezione del sito è riservata agli utenti in possesso di una Smartcard che risponda ai requisiti della Carta Nazionale dei Servizi (CNS).                                                                                                    |
| Assistenza ai Servizi Telematici | Prima di procedere inserire la Smartcard nell'apposito lettore di schede e, successivamente, selezionare il link di interesse tra quelli di seguito indicati.                                                                                                    |
| Domande frequenti                | Avvertenze<br>Con il browser Internet Explorer la registrazione al servizi lelematici ha un funzionamento semplificato grazie all'identificazione automatica del certificato digitale presente nella CNS (-> con card<br>inserita nel lettore, viene richiesto il codice PIN della carta).                                                                                                    |
|                                  | Con il browser Firefox, o nel caso Internet Explorer non rilevi la smartcard, la procedura è più articolata poiché non vi el l'automatismo di identificazione e caricamento del certificato digitale; in tale<br>evenienza al seguente link sono disponibili le istruzioni di configurazione: https://www.firma.infocert.it/installazione/certificato3.ptp.                                                                                                    |
|                                  | Qualisasi browser si utilizzi (Internet Explorer, Firefox, ecc.) è necessario che siano stati previamente installati i driver di gestione del lettore di schede e della smartcard, forniti dai relativi produttori/erogatori.                                                                                                    |
|                                  | Per garantire la tutela della riservatezza dei dati, si raccomanda, nell'utilizzo dei servizi on-line, di prestare particolare attenzione alle modalità di uscita (logout) dal servizio. Nel caso di accesso al<br>servizio tramite CNS quando si desidera concludere la consultazione di dati, ottre ad effettuare il logout dalla applicazione è sempre opportuno, e quindi vivamente suggento, chiudere tutte le<br>sersioni aperte dei browser utilizzato per accedere al servizio on-line e distinserire la CNS dal lettore.                                                   |
|                                  | Le modallà di registrazione al servizio sono differenziate per:                                                                                                    |
|                                  | Utenti gia' abilitati ai servizi telematici<br><u>Primo accesso SmartCard</u> per gli utenti che:<br>a <u>non</u> hanno ancora registrato la propria Smartcard.                                                                                                    |
|                                  | Accedi tramite Smart(Card per gli ulenti che:<br>a abbiano già registrato la propria Smartcard<br>a consuma da abbiano distributori il ordene DBI travilla Smartcard                                                                                                    |
|                                  | <ul> <li>a oppie dra adolari indinestri i color per vanime Sinancaru.</li> <li>In entrambi i casi verà richiesto l'inserimento del PIN della Smartcard.</li> <li>Si ricorda che, qualora l'utente sia abilitato ad Entratel, la Smartcard verrà associata alla sede 000.</li> </ul>                                                                                                    |
| G                                | Utenti non ancora abilitati ai servizi telematici<br><u>Abilitacione tramie Smetoani per se</u> no che non hanno ancora richiesto l'abilitazione ai servizi telematici e intendono registrarsi a Fisconine.<br>La procedura di abilitazione tramite Smatracia consiste in una procedura di registrazione semplificata che non prevede Finsetmento di dati da parte dell'utente. Il isistema, effettuati i necessari controlli<br>sulla Smatracia intenti anel telero, fonni al richidente sul a cocie PHI completo si la possori del registrarsi a esto velo mondatti tradizionale. |

#### CLICCARE SU "ABILITAZIONE SMARTCARD"

La procedura di abilitazione tramite Smartcard consiste in una procedura di registrazione semplificata che non prevede l'inserimento di dati da parte dell'utente. Il sistema, effettuati i necessari controlli sulla Smartcard inserita nel lettore, fornirà al richiedente sia il codice PIN completo sia la password per l'eventuale accesso al sito web in modalità tradizionale.

SI APRIRÀ IL SEGUENTE POP UP

| Le modalità di registrazione al servizio sono differenziate per: |                                                                                                    |  |  |  |
|------------------------------------------------------------------|----------------------------------------------------------------------------------------------------|--|--|--|
| . Utenti c                                                       | Sicurezza di Windows                                                                                                    |  |  |  |
| .⊧ <u>Utenti r</u>                                               | Conferma certificato<br>Fare clic su OK per confermare il certificato. Se il certificato non è corretto,<br>fare clic su Annulla. |  |  |  |
| Utenti gi                                                        |                                                                                                    |  |  |  |
| Primo acce                                                       |                                                                                                    |  |  |  |
| .: <u>non</u> ha                                                 | Autorità di certificazione: InfoCert<br>Servizi di Certificazione 2<br>Valido da: 08/03/2018 a 08/03/2021                         |  |  |  |
| Accedi tram                                                      | Fare clic qui per le proprietà del<br>certificato                                                                                 |  |  |  |
| a abbianc                                                        |                                                                                                    |  |  |  |
| . oppure                                                         |                                                                                                    |  |  |  |
| In entrambi                                                      | r casi vena richiesto rinsenmento del Pilv della Smancard.                                                                        |  |  |  |

Si ricorda che, qualora l'utente sia abilitato ad Entratel, la Smartcard verrà associata alla sede 000.

CLICCARE SU "OK", SI APRIRÀ IL POP UP IN CUI ANDRÀ INSERITO IL PIN DELLA SMART CARD

Le modalità di registrazione al servizio sono differenziate per:

| Utenti gia' abilitati ai servizi telematici |                                           |  |  |  |
|---------------------------------------------|-------------------------------------------|--|--|--|
| . <u>Utenti n</u>                           | on ancora abilitati ai servizi telematici |  |  |  |
|                                             | Sicurezza di Windows 🛛 🗙                  |  |  |  |
| Utenti gi                                   | Smart card                                |  |  |  |
| Primo acce                                  | Immettere il PIN.                         |  |  |  |
| .: <u>non</u> ha                            | PIN                                       |  |  |  |
| Accedi tram                                 | PIN                                       |  |  |  |
| . abbiand                                   | <u>Ulteriori informazioni</u>             |  |  |  |
| . oppure                                    |                                           |  |  |  |
| In entrambi                                 | Ст ОК Аппиlla                             |  |  |  |

Si ricorda che, qualora l'utente sia abilitato ad Entratel, la Smartcard verrà associata alla sede 000.

DOPO AVER CLICCATO SU "OK" SI VERRÀ REINDIRIZZATI ALLA SEGUENTE PAGINA

AL TERMINE DELLA PROCEDURA VERRÀ ASSEGNATO UN CODICE PIN AL CODICE FISCALE, MA POTENDO UTILIZZARE IL SERVIZIO DI AUTENTICAZIONE CLASSICO, VALE A DIRE SENZA CNS, È NECESSARIO INSERIRE UNA **PASSWORD** FORMATA DA MINIMO 8 A MASSIMO 15 CARATTERI ALFANUMERICI. LA STESSA PASSWORD ANDRÀ INSERITA ANCHE IN "CONFERMA PASSWORD"

| Ministero dell'Economia e delle Finanze                                                                                                    |                                               | ITA                              | ENG DEU          |
|----------------------------------------------------------------------------------------------------|-----------------------------------------------|----------------------------------|------------------|
|                                                                                                    | ৭ Richiedi il PIN                             | Contatti e assistenza            | Trova l'ufficio  |
| <b>Agenzia</b>                                                                                                    |                                               | Seguici su: 🕤                    |                  |
| Itrate                                                                                                    |                                               | Cerca                            | Q                |
| Cittadini Imprese Professionisti Intermediari Enti e Pa L'Agenzia                                                                                                    |                                               | <b>A</b> .                       | Area riservata   |
| Torna ad Entratel Fisconline                                                                                                    |                                               |                                  |                  |
| Richiesta del PIN Al termine della presente procedura di registrazione il codice PIN che consente l'accesso ai servizi di Fisconline, verrà attribuito al seg Codice fiscale: La informiamo che è comunque possibile utilizzare il servizio con l'autenticazione in modalità classica, tramite utente e password. Occ | uente codice fiscale<br>orre, quindi, sceglie | e:<br>re quest'ultima, indicando | o qui di seguito |
| Password<br>Conferma Password                                                                                                    |                                               |                                  |                  |
| Al termine della procedura di registrazione il sistema, inoltre, le assegnerà in automatico un'ulteriore password iniziale, da utilizzare pe<br>dimenticato la password?"                                                                                                    | er eventuali ripristini                       | con la funzione in home-         | page "Hai        |
| Invia Ripulisci                                                                                                    |                                               |                                  |                  |
|                                                                                                    |                                               |                                  |                  |

DOPO AVER INSERITO LA PASSWORD, CLICCARE "INVIA" E SI APRIRÀ LA SEGUENTE PAGINA

| <b>Genzia</b><br>Intrate                                                                                                    | Seguici su:           | <b>0</b> 0 0     |
|----------------------------------------------------------------------------------------------------|-----------------------|------------------|
| Cittadini Imprese Professionisti Intermediari Enti e Pa L'Agenzia                                                                                           |                       | 🔒 Area riservata |
| Torna ad Entratel Fisconline                                                                                                    |                       |                  |
| Abilitazione tramite smartcard effettuata con successo<br>DA ST<br>Codice Fiscale<br>Domanda di abilitazione numero:                                        |                       | M                |
| Mentre la password iniziale, da utilizzare per l'accesso senza smartcard o per reinizializzare la password personalizzata in caso di smarrimento o scac     | lenza, è la seguente: |                  |
| E' importante che conservi questi dati poichè le occorreranno in seguito (ad es., il codice PIN le servirà per inviare documenti all'Agenzia delle entrate; | ).                    |                  |
| Stampa                                                                                                    |                       |                  |

Si ricorda che qualora le impostazioni del browser non consentano l'esecuzione di "javascript" la stampa può essere effettuata tramite l'apposita funzione del browser stesso.

IN QUESTA PAGINA VERRANNO FORNITE LE SEGUENTI INFORMAZIONI RELATIVE AL CODICE FISCALE DELLA PERSONA FISICA:

- ✓ <u>NUMERO DOMANDA</u> DI ABILITAZIONE
- ✓ <u>CODICE PIN</u>
- ✓ PASSWORD INIZIALE

Sono tutte informazioni **FONDAMENTALI** per la gestione del Cassetto Fiscale che si consiglia di stampare e conservare. Quindi cliccare "**STAMPA**"

LA PROCEDURA DI <u>ABILITAZIONE</u> TRAMITE SMART CARD SI È CONCLUSA.

#### A QUESTO PUNTO CON LE INFORMAZIONI IN VOSTRO POSSESSO SI HANNO DUE OPZIONI:

1. ACCESSO IN MODALITA' CLASSICA

2. ACCESSO TRAMITE SMART CARD

O Accedi con SPID

Accedi con credenziali Agenzia

📻 Accedi con smart card

## 1. ACCESSO IN MODALITA' CLASSICA

CLICCARE SU "AREA RISERVATA"

Assistenza ai Servizi Telematici

Domande frequenti

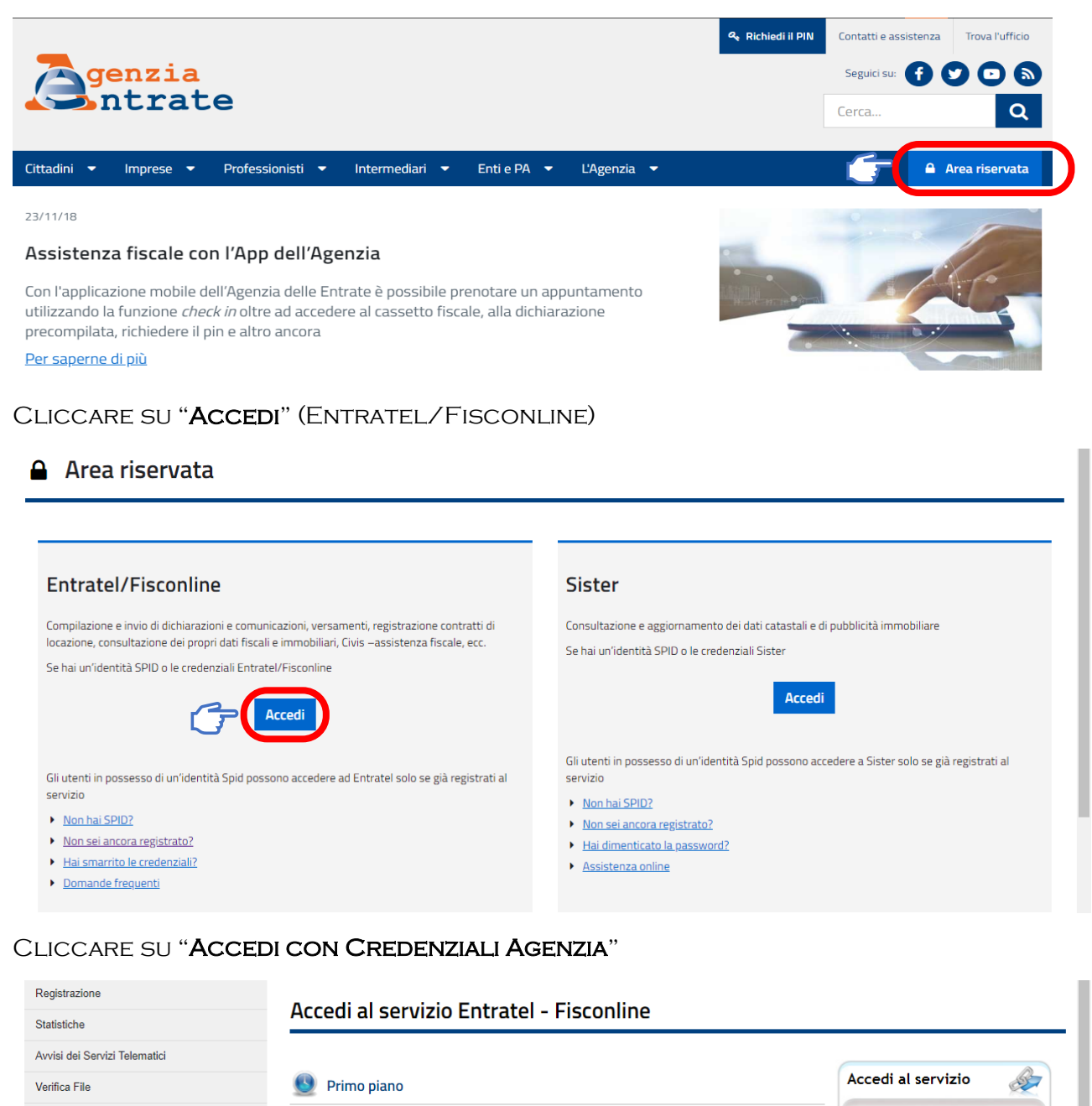

.a 27-11-2018 - Nuova versione dell'applicazione Entratel-Multifile

- a 20-11-2018 Nuova versione del controllo formale dei pagamenti effettuati con i modelli F24 (F24A0)
- a 07-11-2018 Software di compilazione della comunicazione dei dati delle deleghe per i servizi di
- Fatturazione elettronica

   a 06-11-2018 Presentazione della Comunicazione Deleghe per i servizi di Fatturazione elettronica
- 406-11-2018 Presentazione della Comunicazione Delegne per i servizi di Fatturazione elettronica
   50-11-2018 Nuova versione dell'applicazione Entratel-Multifile
- 30-07-2018 <u>Disponibilità delle ricevute Entratel</u>
- . 30-07-2018 Disponibilita delle ricevute Entratel

INSERIRE COME NOME UTENTE IL CODICE FISCALE, LA PASSWORD (SCELTA IN FASE DI AUTENTICAZIONE) E IL CODICE PIN FORNITO DALL'AGENZIA DELLE ENTRATE, CLICCARE "**OK**"

| Entratel - Fisconline            | Ti trovi in: Entratel Fisconline               |
|----------------------------------|------------------------------------------------|
| Registrazione                    | Assodi son svedennich Fissenline Entratel      |
| Statistiche                      | Accedi con credenziali Fisconinie - Entratei   |
| Avvisi dei Servizi Telematici    |                                                |
| Verifica File                    | Inserisci le credenziali Fisconline - Entratel |
| Assistenza ai Servizi Telematici | Nome utente:                                   |
| Domande frequenti                | Password:                                      |
|                                  | Codice pin:                                    |
| G                                |                                                |

A QUESTO PUNTO SARETE NEL VOSTRO CASSETTO FISCALE PERSONALE

#### 2. ACCESSO TRAMITE SMART CARD

#### A. <u>PRIMO ACCESSO</u>

CLICCARE SU "AREA RISERVATA"

|                                                                                                    | Q         Richiedi il PIN         Contatti e assistenza         Trova l'ufficio                                                 |
|----------------------------------------------------------------------------------------------------|----------------------------------------------------------------------------------------------------|
| <b>Genzia</b>                                                                                                    | Seguici su: 🚹 💟 💽 🔊                                                                                                    |
| ILlace                                                                                                    | Cerca Q                                                                                                    |
| Cittadini 🔹 Imprese 🔹 Professionisti 👻 Intermediari 👻 Enti e PA                                                                                                    | 🔹 L'Agenzia 👻 🦳 🖨 Area riservata                                                                                                |
| 23/11/18                                                                                                    |                                                                                                    |
| Assistenza fiscale con l'App dell'Agenzia                                                                                                    |                                                                                                    |
| Con l'applicazione mobile dell'Agenzia delle Entrate è possibile prenotare ur<br>utilizzando la funzione <i>check in</i> oltre ad accedere al cassetto fiscale, alla dic<br>precompilata, richiedere il pin e altro ancora<br><u>Per saperne di più</u> | n appuntamento<br>chiarazione                                                                                                   |
| CLICCARE SU " <b>ACCEDI</b> " (ENTRATEL/FISCONLI                                                                                                    | INE)                                                                                                    |
| Area riservata                                                                                                    |                                                                                                    |
| Entratel/Fisconline                                                                                                    | Sister                                                                                                    |
| Compilazione e invio di dichiarazioni e comunicazioni, versamenti, registrazione contratti di<br>locazione, consultazione dei propri dati fiscali e immobiliari, Civis –assistenza fiscale, ecc.                                                        | Consultazione e aggiornamento dei dati catastali e di pubblicità immobiliare<br>Se hai un'identità SPID o le credenziali Sister |
|                                                                                                    | Accedi                                                                                                    |

CLICCARE SU "ACCEDI CON SMART CARD"

| Registrazione                    | Accedi al convizio Entratel - Eisconlino                                                                                        |                          |
|----------------------------------|----------------------------------------------------------------------------------------------------|--------------------------|
| Statistiche                      |                                                                                                    |                          |
| Avvisi dei Servizi Telematici    |                                                                                                    |                          |
| Verifica File                    | 🕚 Primo piano                                                                                                    | Accedi al servizio       |
| Assistenza ai Servizi Telematici | a 27-11-2018 - Nuova versione dell'applicazione Entratel-Multifile                                                              |                          |
| Domande frequenti                | a 20-11-2018 - Nuova versione del controllo formale dei pagamenti effettuati con i modelli F24 (F24A0)                          | Accedi con SPID          |
|                                  | a 07-11-2018 - Software di compilazione della comunicazione dei dati delle deleghe per i servizi di<br>Eatturazione elettronica |                          |
|                                  | a 06-11-2018 - Presentazione della Comunicazione Deleghe per i servizi di Fatturazione elettronica                              | ୟ Accedi con credenziali |
|                                  | a 05-11-2018 - Nuova versione dell'applicazione Entratel-Multifile                                                              | Agenzia                  |
|                                  | a 30-07-2018 - Disponibilità delle ricevute Entratel                                                                            |                          |

Accedi con smart card

#### INSERIRE LA SMART CARD NELL'APPOSITO LETTORE

### CLICCARE SU "PRIMO ACCESSO SMART CARD"

|              | Statistiche                   | Accesso tramite Smartcard                                                                                                    |
|--------------|-------------------------------|----------------------------------------------------------------------------------------------------|
|              | Avvisi dei Servizi Telematici | Questa sezione del sto è riservata agli utenti in possesso di una Smartcard che risponda ai requisiti della Carta Nazionale dei Servizi (CNS).                                                                                                    |
|              | Verifica File                 | Prima di procedere inserire la Smartcard nell'apposito lettore di schede e, successivamente, selezionare il link di interesse tra quelli di seguito indicati.                                                                                                    |
|              | Domande frequenti             | Avvertenze<br>Con Il browser Internet Explorer la registrazione ai servizi telematici ha un funzionamento semplificato grazie all'identificazione automatica del certificato digitale presente nella CNS (> con card<br>insertia nel lettore, viene richiesto il codice PIN della carta).<br>Con Il browser Furforo, o nel caso Internet Explorer non rilevi la smartcard, la procedura è più articolata poiché non vi è l'automatismo di identificazione e caricamento del certificato digitale, in tale<br>emergenza di estendo la le condi cienzo la fondamatione al la moderna di identificazione di identificazione e caricamento del certificato digitale, in tale                                                                                                    |
|              |                               | evenence an experime mix sont uspontance surcicion to comparazione <u>mais romani ano con comparazione comparazione con comparazione con con comparazione con comparazione con comparazione con con comparazione con con con con con con con con con con</u> |
|              |                               | Per garantire la tutela della riservatezza dei dati, si raccomanda, nell'utilizzo dei servizi on-line, di prestare particolare attenzione alle modalità di usoita (logout) dal servizio. Nel caso di accesso al<br>servizio tramite CNS quando si desidera concludere la consultazione di dati, ottre ad effettuare il logout data applicazione è sempre opportuno, e quindi vivamente suggerito, chiudere tutte le<br>sessioni aperte del brovser utilizzato per accedere al servizio on-line e disinserire la CNS dal fettore.                                                                                                    |
|              |                               | Le modalità di registrazione al servizio sono differenziale per:                                                                                                    |
|              |                               | Utenti gia abilitati ai servici telematici     Utenti non ancora abilitati ai servici telematici                                                                                                    |
|              | Ċ                             | Primo accesso SmartCard per gli utenti che<br>a <u>non</u> manno ancora registrato ra propria Smartcard.                                                                                                    |
|              |                               | Accedi tramite SmartCard per gli utenti che:                                                                                                    |
|              |                               | a abbiano già registrato la propria Smartcard<br>a oppure che abbiano richiesto il codice PIN tramite Smartcard.                                                                                                    |
|              |                               | In entrambi i casi verrà richiesto l'inserimento del PIN della Smartcard.                                                                                                    |
|              |                               | Si ricorda che, qualora l'utente sia abilitato ad Entratel, la Smartcard verrà associata alla sede 000.                                                                                                    |
|              |                               | Utenti non ancora abilitati ai servizi telernatici<br><u>Abilitacione tramite Smartcard</u> per coloro che non hanno ancora richiesto fabilitacione ai servizi telemalici e intendono registrarsi a Fisconine.<br>La procedura di abilitacione tramite Smartcard consiste in una procedura di registrazione semplificata che non prevede l'inserimento di dal da parte dell'utente. Il sistema, effettuati i necessari controlli<br>sulla Smartcard mestra nel tettore, fornità ai ncinicettente sia il codice PIN completo sia la passuord per l'eventuale accesso ai sito web in modalita tradizionale.                                                                                                    |
| SI APRIRÀ II | L SEGUENTE                    | Pop Up                                                                                                    |
|              |                               | Accedi tramite SmartCard per gli utenti che:                                                                                                    |

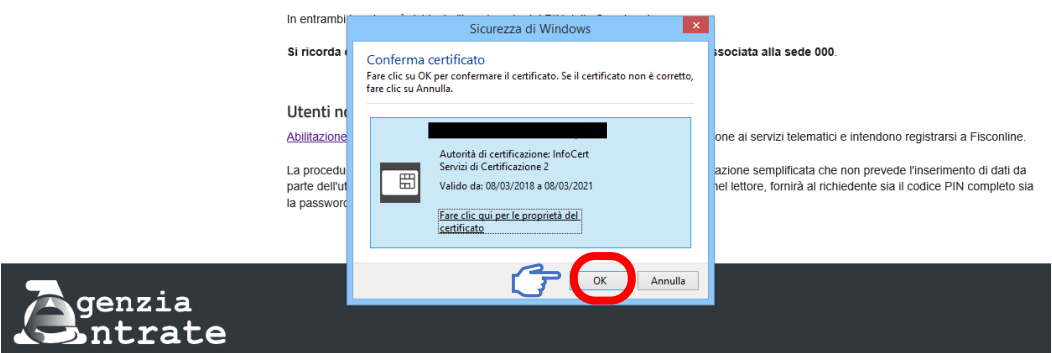

CLICCARE SU "OK", SI APRIRÀ IL POP UP IN CUI ANDRÀ INSERITO IL PIN DELLA SMART CARD

Le modalità di registrazione al servizio sono differenziate per:

| .⊮ <u>Utenti g</u>      | ia' abilitati ai servizi telematici       |
|-------------------------|-------------------------------------------|
| . Utenti n              | on ancora abilitati ai servizi telematici |
|                         | Sicurezza di Windows ×                    |
| Utenti gi<br>Primo acce | Smart card<br>Immettere il PIN.           |
| .: <u>non</u> ha        | PIN                                       |
| Accedi tram             |                                           |
| a abbianc               | Ulteriori informazioni                    |
| . oppure                |                                           |
| In entrambi             |                                           |

Si ricorda che, qualora l'utente sia abilitato ad Entratel, la Smartcard verrà associata alla sede 000.

#### DOPO AVER CLICCATO "OK" COMPARIRÀ LA SEGUENTE SCHERMATA

| Cittadini Imprese Professionisti Intermediari Enti e Pa L'Agenzia                                                                | Cerca | Area riservat   |
|----------------------------------------------------------------------------------------------------|-------|-----------------|
| Cittadini Imprese Professionisti Intermediari Enti e Pa L'Agenzia                                                                |       | 🔒 Area riservat |
|                                                                                                    |       |                 |
| Torna ad Entratel Fisconline                                                                                                    |       |                 |
|                                                                                                    |       |                 |
| egistrazione Smartcard                                                                                                    |       |                 |
|                                                                                                    |       |                 |
|                                                                                                    |       |                 |
| a smartcard ha superato tutti i controlli e verrà abilitata per l'accesso al servizio Fisconline con il seguente codice fiscale: |       |                 |

DOPO AVER CLICCATO SU "**CONFERMA**" POTRETE ENTRATE NEL VOSTRO CASSETTO FISCALE PERSONALE ANCHE TRAMITE SMART CARD

#### B. ACCESSO TRAMITE SMART CARD SUCCESSIVI AL PRIMO

CLICCARE SU "AREA RISERVATA"

| <b>Z</b> genzia                                                                                                    | ୟ Richiedi il PIN | Contatti e assistenza<br>Seguici su: f | Trova l'ufficio |
|----------------------------------------------------------------------------------------------------|-------------------|----------------------------------------|-----------------|
| <b>↓→</b> ntrate                                                                                                    |                   | Cerca                                  | ٩               |
| Cittadini 🕶 Imprese 💌 Professionisti 🕶 Intermediari 💌 Enti e PA 👻 L'Agenzia 💌                                                                                                    |                   |                                        | Area riservata  |
| 23/11/18                                                                                                    | -                 | See al                                 | 1               |
| Assistenza fiscale con l'App dell'Agenzia                                                                                                    | • •               |                                        | 11-             |
| Con l'applicazione mobile dell'Agenzia delle Entrate è possibile prenotare un appuntamento<br>utilizzando la funzione <i>check in</i> oltre ad accedere al cassetto fiscale, alla dichiarazione<br>precompilata, richiedere il pin e altro ancora | Western merer     |                                        |                 |
| <u>Per saperne di più</u>                                                                                                    |                   |                                        | Consult of      |

## CLICCARE SU "ACCEDI" (ENTRATEL/FISCONLINE)

#### 🔒 Area riservata

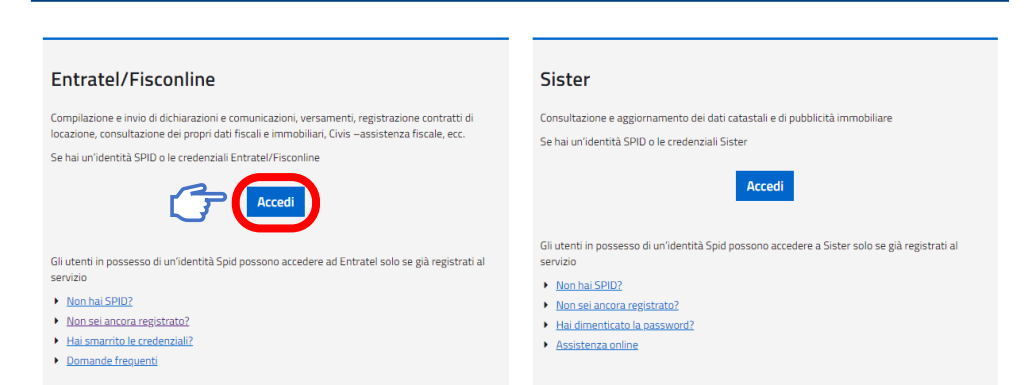

### CLICCARE SU "ACCEDI CON SMART CARD"

| Statistiche                      | Accedi al servizio Entratel - Fisconline                                                                                                    |                          |
|----------------------------------|----------------------------------------------------------------------------------------------------|--------------------------|
| Avvisi dei Servizi Telematici    |                                                                                                    | Accedi al servizio       |
| /erifica File                    | V Primo piano                                                                                                    | Acceditatisetvizio       |
| Assistenza ai Servizi Telematici | " 27-11-2018 - Nuova versione dell'applicazione Entratel-Multifile                                                                                 |                          |
| Domande frequenti                | a 20-11-2018 - Nuova versione del controllo formale dei pagamenti effettuati con i modelli F24 (F24A0)                                             | Accedi con SPID          |
|                                  | <ul> <li>07-11-2018 - Software di compilazione della comunicazione dei dati delle deleghe per i servizi di<br/>Fatturazione elettronica</li> </ul> |                          |
|                                  | " 06-11-2018 - Presentazione della Comunicazione Deleghe per i servizi di Fatturazione elettronica                                                 | 🔦 Accedi con credenziali |
|                                  | a 05-11-2018 - Nuova versione dell'applicazione Entratel-Multifile                                                                                 | Agenzia                  |
|                                  | . 30 07 2018 Disponibilità delle ricevute Entratel                                                                                                 |                          |

### INSERIRE LA SMART CARD NELL'APPOSITO LETTORE

#### CLICCARE SU "ACCEDI TRAMITE SMART CARD"

| legistrazione                  |                                                                                                    |
|--------------------------------|----------------------------------------------------------------------------------------------------|
| -                              | Accesso tramite Smartcard                                                                                                    |
| tatistiche                     |                                                                                                    |
| vvisi dei Servizi Telematici   |                                                                                                    |
| erifica File                   | Questa sezione del sito è riservata agli utenti in possesso di una Smartcard che risponda ai requisiti della Carta Nazionale dei Servizi (CNS).                                                                                                    |
| ssistenza ai Senizi Telematici | Prima di procedere inserire la Smartcard nell'apposito lettore di schede e, successivamente, selezionare il link di interesse tra quelli di seguito indicati.                                                                                                    |
|                                |                                                                                                    |
| omande frequenti               | Avvertenze<br>— Con il browser Internet Explorer la registrazione ai servizi Idematici ha un funzionamento semplificato grazie all'identificazione automatica del certificato digitale presente nella CNS (> con card<br>insertin and lettore, viene richiesto I codice PIN della carta).                                                                                                    |
|                                | Con il browser Firefox, o nel caso Internet Explorer non rilevi la smartcard, la procedura è più articolata poiché non vi è l'automatismo di identificazione e caricamento del certificato digitale; in tale<br>evenienza al seguente link sono disponibili le istruzioni di configurazione: https://www.fima.infocert.it/instalazione/certificato3.chp.                                                                                                    |
|                                | Qualsiasi browser si utilizzi (Internet Explorer, Firefox, ecc.) è necessario che siano stati previamente installati i driver di gestione del lettore di schede e della smartcard, forniti dai relativi<br>produttori/erogatori.                                                                                                    |
|                                | Per garantie ta balla della inserutezza dei dati, si raccomanda, nell'ultizzo dei senzio n-line, di yestate particolare attenzione alle modaltà di uscita (lopost) dal senzio. Nel caso di accesso al<br>senzio trantic CAS guando de desinera concultazione di dati. Otte ad effettuare i lopost dalla applicazione è sempre opportuno, e quindi vivamente suggestio, chudere lutte le<br>sessioni aperte dei browser utilizzato per accedere al senzizio n-line e disinserire la CNS dal lettore. |
|                                | Le modalità di registrazione al servizio sono differenziate per:                                                                                                    |
|                                | <ul> <li>Utenți gis abilitați ai servizi telematici</li> </ul>                                                                                                    |
|                                | Utenti non ancora abilitati ai servizi telematici                                                                                                    |
|                                | Utenti gia' abilitati ai servizi telematici                                                                                                    |
|                                | Primo accesso SmartCard per gli utenti che:                                                                                                    |
|                                | a non hanno ancora registrato la propria Smartcard.                                                                                                    |
|                                | Accedi tramile SmartCard per gli utenti che:                                                                                                    |
|                                | a aduatio gla registrato la propria simalicard                                                                                                    |
|                                | a oppure che abbiano richiesto il codice PIN tramite Smartcard.                                                                                                    |
|                                | In entrambi i casi verrà richiesto l'inserimento del PIN della Smartcard.                                                                                                    |
|                                | Si ricorda che, qualora l'utente sia abilitato ad Entratel, la Smartcard verrà associata alla sede 000.                                                                                                    |
|                                | Utenti non ancora abilitati ai servizi telematici                                                                                                    |
|                                | Abilitazione tramite Smartcard per coloro che non hanno ancora richiesto l'abilitazione ai servizi telematici e intendono registrarsi a Fisconfine.                                                                                                    |
|                                | La procedura di abilitazione tramite Smartcard consiste in una procedura di registrazione semplificata che non prevede l'inserimento di dali da parte dell'utente. Il sistema, effettuati i necessari controlli<br>sulla Smartcard inserita nel lettore, fornità al richiedente sia il codice PIN completo sia la password per l'eventuale accesso al sito veo in modatità tradizionale.                                                                                                    |

SI APRIRÀ IL SEGUENTE POP UP

|         | Accedi tramite              | e SmartCard per gli utenti che:                                                                                                   |                                                                                                    |
|---------|-----------------------------|----------------------------------------------------------------------------------------------------|----------------------------------------------------------------------------------------------------|
|         | abbiano g     oppure cf     | ilà registrato la propria Smartcard<br>le abbiano richiesto il codice PIN tramite Smartcard.                                      |                                                                                                    |
|         | In entrambi                 | Sicurezza di Windows                                                                                                    |                                                                                                    |
|         | Si ricorda (                | Conferma certificato<br>Fare clic su OK per confermare il certificato. Se il certificato non è corretto,<br>fare clic su Annulla. | sociata alla sede 000.                                                                                                    |
|         | Utenti ne                   |                                                                                                    |                                                                                                    |
|         | Abilitazione                | Autorità di certificazione: InfoCert                                                                                              | one ai servizi telematici e intendono registrarsi a Fisconline.                                                                    |
|         | La procedu<br>parte dell'ut | Servizi di Certificazione 2<br>Valido da: 08/03/2018 a 08/03/2021                                                                 | azione semplificata che non prevede l'inserimento di dati da<br>nel lettore, fornirà al richiedente sia il codice PIN completo sia |
| i       | la password                 | Fare clic qui per le proprietà del<br>certificato                                                                                 |                                                                                                    |
| Agenzia |                             | OK Annulla                                                                                                    |                                                                                                    |
| Intrate |                             |                                                                                                    |                                                                                                    |

CLICCARE SU "OK", SI APRIRÀ IL POP UP IN CUI ANDRÀ INSERITO IL PIN DELLA SMART CARD

Le modalità di registrazione al servizio sono differenziate per:

Utenti gia' abilitati ai servizi telematici

| <u>Utenti non ancora abilitati ai servizi telematici</u> |                                   |  |  |  |  |
|----------------------------------------------------------|-----------------------------------|--|--|--|--|
|                                                          | Sicurezza di Windows              |  |  |  |  |
| Utenti gi<br>Primo acce                                  | Smart card<br>Immettere il PIN.   |  |  |  |  |
| <u>non</u> ha                                            | PIN                               |  |  |  |  |
| Accedi tram                                              |                                   |  |  |  |  |
| abbiance                                                 | <br><u>Ulteriori informazioni</u> |  |  |  |  |
| . oppure                                                 |                                   |  |  |  |  |
| In entrambi                                              | OK Annulla                        |  |  |  |  |

Si ricorda che, qualora l'utente sia abilitato ad Entratel, la Smartcard verrà associata alla sede 000.

DOPO AVER CLICCATO "OK" SARETE NEL VOSTRO CASSETTO FISCALE PERSONALE

N.B. LA PASSWORD SCELTA IN FASE DI REGISTRAZIONE HA VALIDITÀ DI 90 GIORNI, TRASCORSI I QUALI IL SISTEMA NE RICHIEDERÀ LA MODIFICA

# **RICHIESTA PIN SOCIETA'**

COLLEGARSI AL SITO HTTPS://WWW.AGENZIAENTRATE.GOV.IT

#### CLICCARE SU "RICHIEDI PIN"

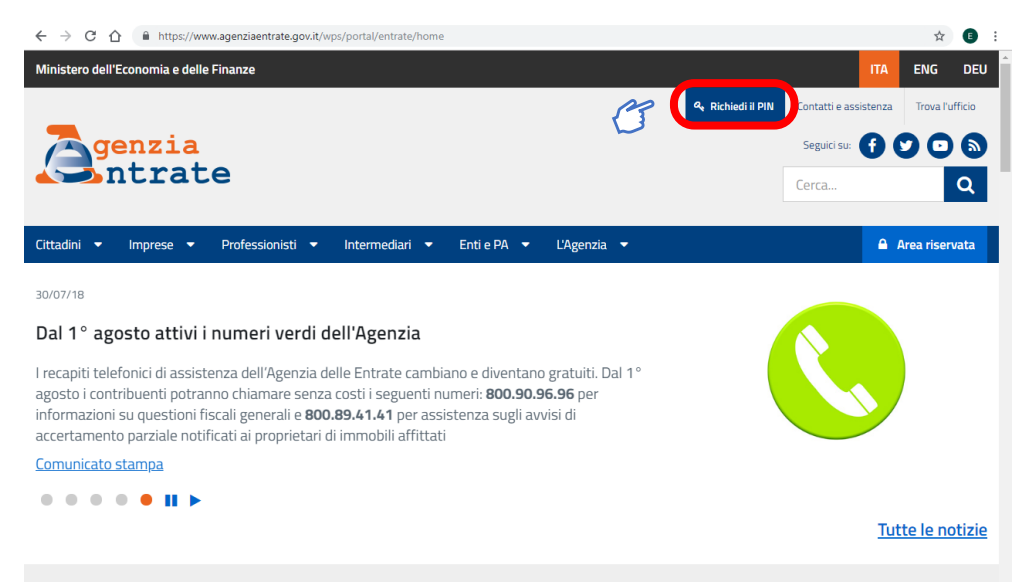

#### SI APRE UN'ALTRA SCHERMATA

| Ministero dell'Economia e delle Finanze                                     |                                                                                                    |                                         | ITA                                                                                 | ENG DEU                       |
|-----------------------------------------------------------------------------|----------------------------------------------------------------------------------------------------|-----------------------------------------|-------------------------------------------------------------------------------------|-------------------------------|
|                                                                             |                                                                                                    | & Richiedi il PIN                       | Contatti e assistenza                                                               | Trova l'ufficio               |
| Agenzia                                                                     |                                                                                                    |                                         | Seguici su: f                                                                       |                               |
| Intrate                                                                     |                                                                                                    |                                         | Cerca                                                                               | Q                             |
| Cittadini Imprese Professionisti Inte                                       | rmediari Enti e Pa L'Agenzia                                                                                                    |                                         | <b>A</b> .                                                                          | Area riservata                |
| Fisconline                                                                  | Ti trovi in: <u>Home</u> / Richiesta PIN                                                                                                    |                                         |                                                                                     |                               |
| Richiesta del PIN                                                           | Registrarsi a Fisconline                                                                                                    |                                         |                                                                                     |                               |
| Ristampa                                                                    | Indica il tuo profilo e richiedi il codice Pin per accedere al servizi telematici di Fisconline.                                                                                                    |                                         |                                                                                     |                               |
| Per coloro che hanno richiesto il PIN a un<br>ufficio o presso un Consolato | Persone Fisiche                                                                                                    | L                                       | ink correlati                                                                       | <u>A</u>                      |
|                                                                             | Persone fisiche in possesso della Carta Nazionale dei Servizi (Cns)                                                                                                    |                                         | I Servizi online dell'Age<br>Entrate - pdf                                          | nzia delle                    |
|                                                                             | Cittadini italiani residenti all'estero                                                                                                    |                                         | Maggiori informazioni s<br>disponibili                                              | ui servizi                    |
| G                                                                           | Società e, piú in generale, tutti i soggetti diversi dalle Persone fisiche (c.d. Pnf), che preser<br>dichiarazione dei sostituti d'imposta per un numero massimo di 20 soggetti percipienti                                                                                                    | ntano la                                | Normativa di riferiment <u>Richiedi il Pin in ufficio</u> <u>l'App dell'Agenzia</u> | <u>o privacy</u><br>o tramite |
|                                                                             | Informativa sul trattamento dei dati personali ai sensi dell'art. 13 d.lgs. n. 196/2003<br>Codice in materia di protezione dei dati personali                                                                                                    | Î                                       |                                                                                     |                               |
|                                                                             | Gentile Utente,<br>con questa informativa l'Agenzia delle Entrate spiega come utilizza i dati che Lei fornisce per usufrui<br>servizi telematici presenti sui sito web, quali sono i diritti che Le sono riconosciuti, così come stabilit<br>d.gs. n. 196/2030 'Codice in materia di protezione dei dati personali 'che prevede un sistema di ga<br>per tutelare i dati personali nel loro trattamento. L'Agenzia pone, infatti, costante attenzione nella pro<br>dei dati personali dei contribuenti. | ire dei<br>o dal<br>rranzie<br>otezione |                                                                                     |                               |
| Ċ                                                                           | Dichlaro di aver preso visione della normativa     Richiedi il codice Pin                                                                                                    |                                         |                                                                                     |                               |

DOPO AVER SELEZIONATO "SOCIETÀ E, PIÙ IN GENERALE, TUTTI I SOGGETTI DIVERSI DALLE PERSONE FISICHE (C.D. PNF) [...]" E "DICHIARO DI AVER PRESO VISIONE DELLA NORMATIVA", SI DEVE CLICCARE SU "RICHIEDI IL CODICE PIN"

SUCCESSIVAMENTE SI APRIRÀ LA SEGUENTE SCHERMATA

| genzia                                                                      |                                                                                                    | Seguici su: <b>f y D</b>                                                          |
|-----------------------------------------------------------------------------|----------------------------------------------------------------------------------------------------|-----------------------------------------------------------------------------------|
| <b>Itrate</b>                                                               |                                                                                                    | Cerca Q                                                                           |
| Cittadini Imprese Professionisti                                            | Intermediari Enti e Pa L'Agenzia                                                                                                    | 🔒 Area riservata                                                                  |
| Fisconline                                                                  | Ti trovi in: Home / Richiesta PIN / Inserimento Richiesta Persone Non Fisiche                                                                                                    |                                                                                   |
| Richiesta del PIN Stato della richiesta del PIN                             | Richiesta del PIN                                                                                                    |                                                                                   |
| Ristampa                                                                    |                                                                                                    |                                                                                   |
| Per coloro che hanno richiesto il PIN a<br>un ufficio o presso un Consolato | Di seguito verrà richiesto di indicare il codice fiscale del rappresentante (persona fisica) che deve risul<br>telematici dell'Agenzia delle Entrate (Fisconline o Entratel). In caso contrario, prima di procedere, egli<br>richiesta di registrazione. | tare già registrato ad uno dei servizi<br>deve provvedere a presentare la propria |
| $\sim$                                                                      | Codice fiscale del rappresentante                                                                                                    |                                                                                   |
| В                                                                           | Codice PIN assegnato al<br>Rappresentante                                                                                                    |                                                                                   |
|                                                                             | Oppure, in alternativa al codice PIN, solo per gli utenti Fisconline, è possibile indicare il numero attribu<br>presentata dal rappresentante:                                                                                                    | iito alla domanda di abilitazione al servizio                                     |
|                                                                             | Domanda di abilitazione n.                                                                                                    |                                                                                   |
|                                                                             |                                                                                                    |                                                                                   |

IN QUESTA SCHERMATA DOVRANNO ESSERE INSERITE LE SEGUENTI INFORMAZIONI

A) CODICE FISCALE DEL RAPPRESENTANTE LEGALE

E uno tra

- B) CODICE PIN ASSEGNATO TRAMITE REGISTRAZIONE A FISCOLINE DEL R.L.
- C) NUMERO DOMANDA DI ABILITAZIONE FORNITO IN SEDE DI REGISTRAZIONE COME PERSONA FISICA

CLICCANDO SUL PULSANTE "**INVIA**" SI APRIRÀ LA SEGUENTE SCHERMATA IN CUI ANDRÀ INSERITO IL CODICE FISCALE DELLA SOCIETÀ

| <b>Genzia</b><br>ntrate                                                     |                                                                                                 | Seguici su:<br>Cerca | 6 0 0 S<br>Q   |
|-----------------------------------------------------------------------------|-------------------------------------------------------------------------------------------------|----------------------|----------------|
| Cittadini Imprese Professionisti                                            | Intermediari Enti e Pa L'Agenzia                                                                |                      | Area riservata |
| Fisconline<br>Richiesta del PIN                                             | Ti trovi in: Home / Richiesta PIN / Inserimento Richiesta Persone Non Fisiche / Verifica richie | esta PNF             |                |
| Stato della richiesta del PIN                                               | Richiesta del PIN                                                                               |                      |                |
| Ristampa                                                                    | Codice Fiscale Rappresentante:                                                                  |                      |                |
| Per coloro che hanno richiesto il PIN a<br>un ufficio o presso un Consolato | Indicare il codice fiscale della società per la quale si intende richiedere il PIN.             |                      |                |
|                                                                             | Codice fiscale societa'                                                                         |                      |                |
|                                                                             | Conferma                                                                                        |                      |                |

DOPO AVER CLICCATO "CONFERMA" VERRETE REINDIRIZZATI NELLA SEGUENTE PAGINA

| isconline                                                                   | Ti trovi in: Home / Richiesta PIN / Inserimento Richiesta Persone Non Fisiche / Richiesta conferma PNF                            |
|-----------------------------------------------------------------------------|----------------------------------------------------------------------------------------------------|
| ichiesta del PIN                                                            |                                                                                                    |
| ato della richiesta del PIN                                                 | Richiesta del PIN                                                                                                    |
| stampa                                                                      | La domanda che sta presentando, se accettata, le permetterà di accedere al servizio telematico Internet.                          |
| Per coloro che hanno richiesto il PIN a<br>un ufficio o presso un Consolato | La preghiamo di verificare che i dati indicati siano corretti:                                                                    |
|                                                                             | Codice Fiscale Rappresentante:                                                                                                    |
|                                                                             | Codice Fiscale Società:                                                                                                    |
|                                                                             | Denominazione:                                                                                                    |
|                                                                             |                                                                                                    |
|                                                                             | Prema il pulsante "Conferma" se le informazioni indicate sono corrette oppure prema "Annulla" per tornare alla pagina precedente. |
|                                                                             | Conferma                                                                                                    |
|                                                                             | Annulla Informativa sul trattamento dei dati personali - pdf                                                                      |

VERIFICARE I DATI INSERITI (C.F. RAP. LEGALE, C.F. SOCIETÀ E DENOMINAZIONE), QUINDI SE I DATI SONO CORRETTI CLICCARE "**CONFERMA**" ALTRIMENTI CLICCARE "**ANNULLA**"

SE AVETE CLICCATO "CONFERMA" SI APRIRÀ LA SEGUENTE PAGINA

|        | Fisconline                                                                  | Ti trovi in: Home / Richiesta PIN / Inserimento Richiesta Persone Non Fisiche / Conferma eseguita                                                                                                    |
|--------|-----------------------------------------------------------------------------|----------------------------------------------------------------------------------------------------|
|        | Richiesta del PIN                                                           | Dichiesta del DIN                                                                                                    |
|        | Stato della richiesta del PIN                                               |                                                                                                    |
|        | Ristampa                                                                    | Richiesta di abilitazione correttamente effettuata                                                                                                    |
|        | Per coloro che hanno richiesto il PIN a<br>un ufficio o presso un Consolato | Codice Fiscale Rappresentante:                                                                                                    |
|        |                                                                             | Denominazione:                                                                                                    |
|        |                                                                             | La prima parte del Codice PIN per utilizzare i servizi dell'Agenzia delle Entrate è:                                                                                                    |
|        |                                                                             | Può verificare lo stato di elaborazione della richiesta con l'apposita funzione disponibile nel menu di sinistra.<br>Se la domanda sarà accettata la restante parte del Codice PIN Le sarà recapitata direttamente a casa, all'indirizzo noto all'Agenzia delle<br>Entrate.<br>Se non riceve la comunicazione entro 15 giorni o in caso di smarrimento della comunicazione stessa, è necessario rivolgersi agli uffici territoriali<br>dell'Agenzia delle Entrate. |
| $\geq$ | DA STAMPARE                                                                 | Si ricorda che qualora le impostazioni del browser non consentano l'esecuzione di javascript la stampa può essere effettuata tramite l'apposita funzione del browser stesso.                                                                                                    |

#### Informativa sul trattamento dei dati personali - pdf

IL SISTEMA FORNIRÀ SUBITO LA PRIMA PARTE DEL PIN (**PRIME 4 CIFRE**). SE LA DOMANDA SARÀ ACCETTATA LA RESTANTE PARTE DEL CODICE PIN SARÀ RECAPITATA DIRETTAMENTE A CASA, ALL'INDIRIZZO NOTO ALL'AGENZIA DELLE ENTRATE. SE NON RICEVERETE LA COMUNICAZIONE ENTRO 15 GIORNI O IN CASO DI SMARRIMENTO DELLA COMUNICAZIONE STESSA, È NECESSARIO RIVOLGERSI AGLI UFFICI TERRITORIALI DELL'AGENZIA DELLE ENTRATE.

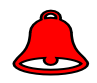

Conservare le prime quattro cifre ed il numero della domanda di Abilitazione poiché sono informazioni <u>FONDAMENTALI</u>. cliccare "**STAMPA**" SI CONSIGLIA DI NOMINARE UNO O PIÙ INCARICATI CHE POSSANO ACCEDERE AL CASSETTO FISCALE DELLA SOCIETÀ SENZA UTILIZZARE IL PIN DEL LEGALE RAPPRESENTANTE. È NECESSARIA QUINDI L'ISCRIZIONE A FISCONLINE PER CIASCUNO DI ESSI